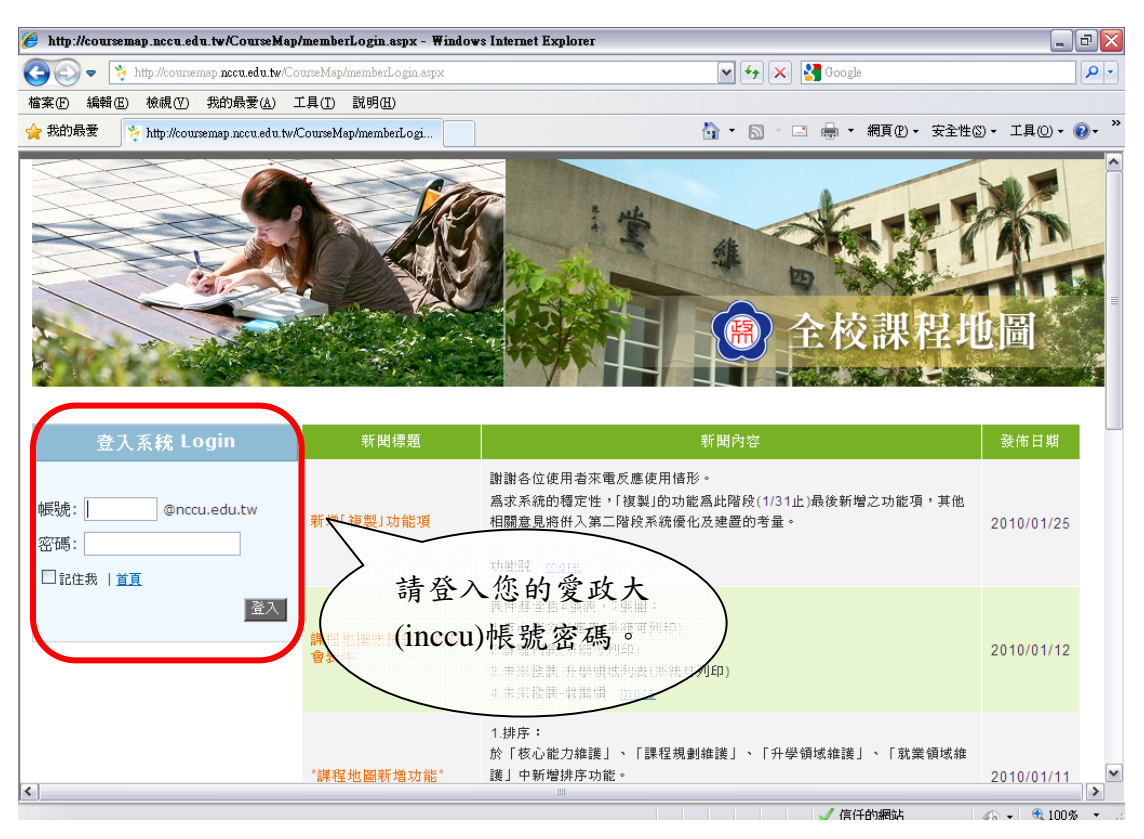

1.進入課程地圖管理平台

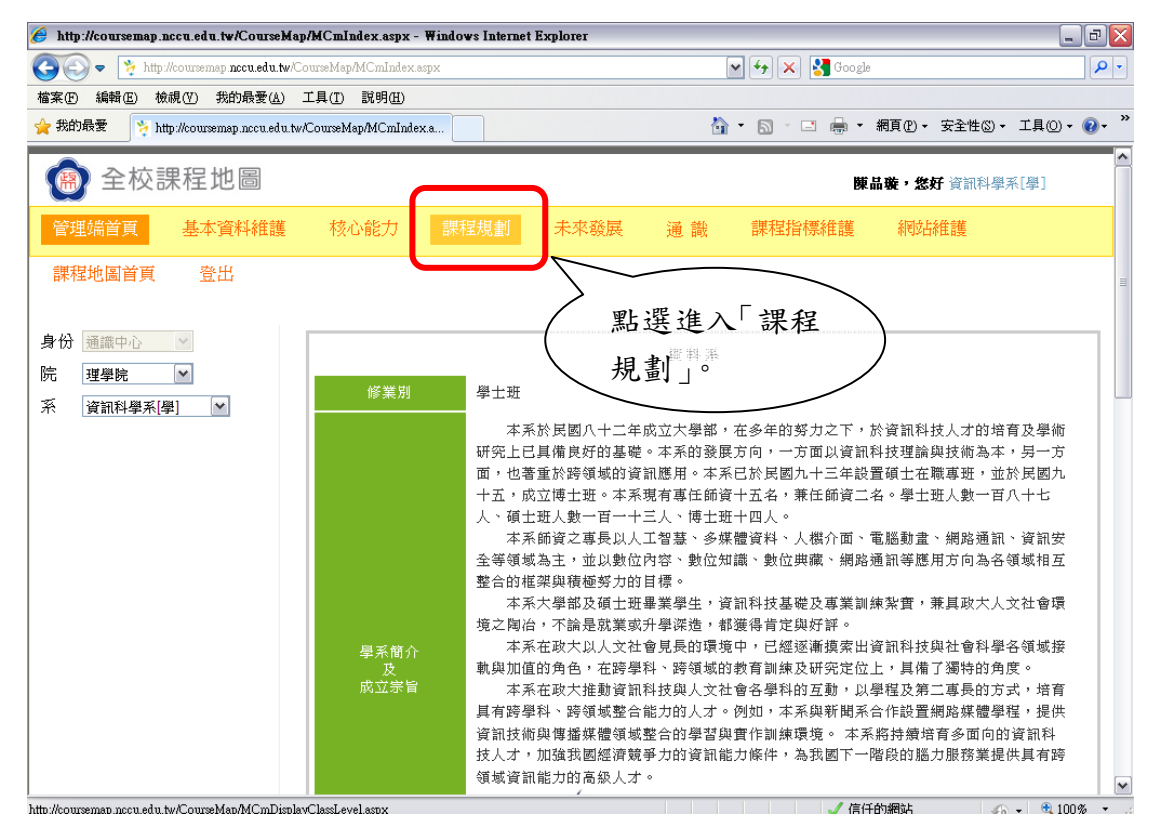

2.選擇「課程規劃」。

## 推薦學生修習通識領域向度之操作步驟

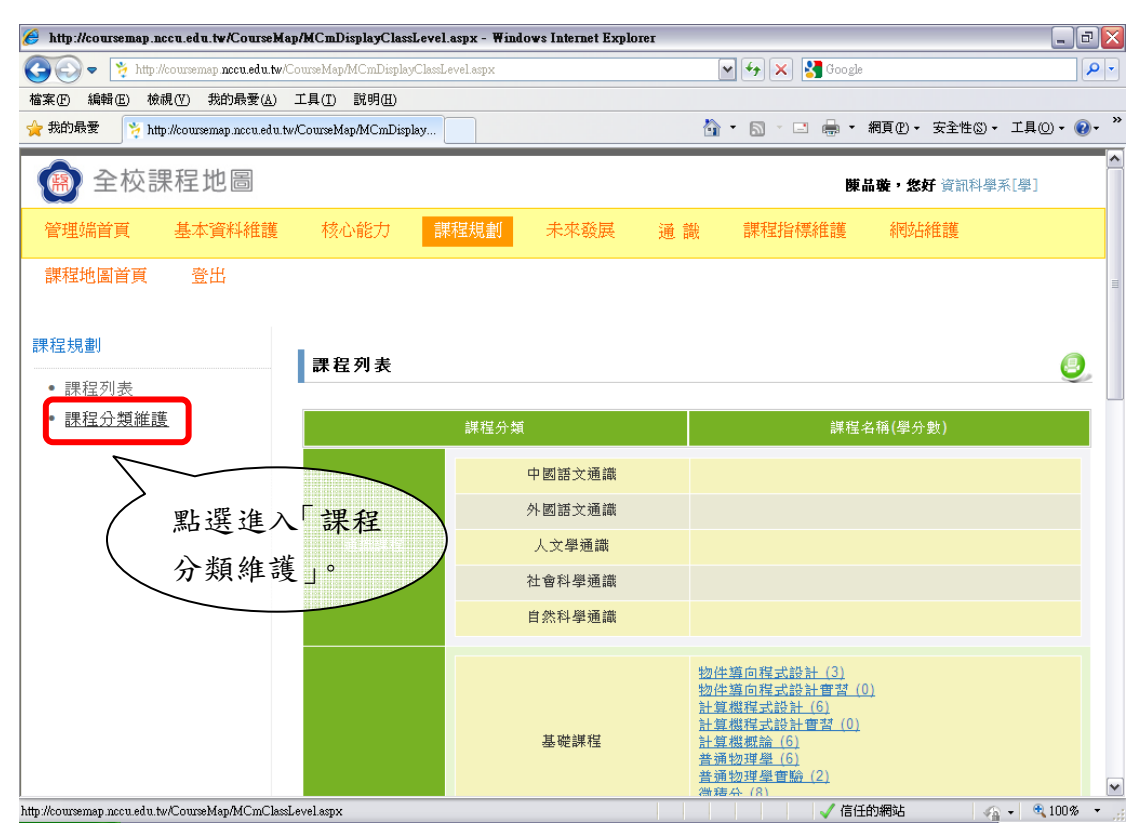

3.選擇「課程分類維護」。

| 🥖 http://coursemap.nccu.edu.tw/CourseMap/MCmClassLevel.aspx - Windows Internet Explorer 📃 |                                                                                                    |                                                                                                    |                                              |                  |                    |  |  |  |
|-------------------------------------------------------------------------------------------|----------------------------------------------------------------------------------------------------|----------------------------------------------------------------------------------------------------|----------------------------------------------|------------------|--------------------|--|--|--|
| 🚱 🗢 🎽 http://coursemap.nccu.edu                                                           | tw/CourseMap/MCmClassLevel.aspx                                                                                                    |                                                                                                    | 💌 🗲 🗙 🚼 Google                               |                  | P -                |  |  |  |
| 檔案(F) 編輯(E) 檢視(Y) 我的最愛(#                                                                  | ) 工具(I) 説明(H)                                                                                                    |                                                                                                    |                                              |                  |                    |  |  |  |
| ☆ 我的最爱 ※ http://coursemap.nccu.ed                                                         | u.tw/CourseMap/MCmClassLe                                                                                                    | 2                                                                                                   | <b>•</b> • • • • • • • • • • • • • • • • • • | 網頁(P)▼ 安全性(S)▼ 3 | Ľ具◎ - <b>?</b> - " |  |  |  |
| 💮 全校課程地圖                                                                                  |                                                                                                    |                                                                                                    | 陳書                                           | 品璇, 您好 資訊科學系     | [學]                |  |  |  |
| 管理端首頁 基本資料維調                                                                              | 護 核心能力 課程規劃                                                                                                    | 未來發展 通識                                                                                             | 課程指標維護                                       | 網站維護             |                    |  |  |  |
| 課程地圖首頁 登出                                                                                 |                                                                                                    |                                                                                                    |                                              |                  |                    |  |  |  |
| <b>課程規劃</b> <ul> <li>課程列表</li> <li>課程分類維護</li> </ul>                                      | 課程分類階層一維護<br>「<br>順序<br>課程分類階層一<br>一<br>選取<br>通識課程<br>一<br>選取<br>一<br>選取<br>一<br>選取<br>一<br>選取<br>一<br>選取<br>一<br>選取<br>一<br>選取<br>一<br>選取<br>一<br>選取<br>一<br>選取<br>一<br>選取<br>一<br>選取<br>一<br>選取<br>一<br>選取<br>一<br>選取<br>一<br>選載<br>選載<br>選載<br>選載<br>一<br>選載<br>選載<br>選載<br>選載<br>選載<br>選載<br>二<br>二<br>二<br>二<br>二<br>二<br>二<br>二<br>二<br>二<br>二<br>二<br>二 | 状態     新增     修改顺序       正常     編輯       通     論課       重常     //////////////////////////////////// |                                              |                  |                    |  |  |  |
|                                                                                           | •                                                                                                    |                                                                                                    |                                              |                  | ~                  |  |  |  |
| javascript:doPostBack('ctl00\$ContentPlaceHold                                            | ler1\$GridView1',Select\$0')                                                                                                    |                                                                                                    | ✓ 信任                                         | 的網站 🏻 🏠 🗸        | 🔍 100% 🝷 🚲         |  |  |  |

4.選取「通識課程」。

| 🏉 http:  | ://courser  | nap.nccu.e   | du.tw/CourseM     | [ap/MCmC]      | assLevel.     | 18px - Wind | ows Inte | rnet Explo   | rer          |             |      |        |      |           |      | -         | F        | X |
|----------|-------------|--------------|-------------------|----------------|---------------|-------------|----------|--------------|--------------|-------------|------|--------|------|-----------|------|-----------|----------|---|
| Ge       | • 🎽         | http://cours | emap nccu.edu.tw  | /CourseMap/    | MCmClassI     | evel.aspx   |          |              |              |             | ¥ 47 | × [    | Goo; | gle       |      |           | <b>P</b> | • |
| 檔案①      | 編輯(王)       | 檢視(型)        | 我的最愛( <u>A</u> )  | 工具( <u>T</u> ) | 説明(H)         |             |          |              |              |             |      |        |      |           |      |           |          |   |
| 🚖 我的:    | 最愛          | 🐐 http://cou | ursemap.nccu.edu. | tw/CourseMa    | ₽/MCmCla      | sLe         |          |              |              | 4           | - 5  | ) - 🗆  | -    | ▼ 網頁(₽) ▼ | 安全性③ | • 工具(0)・  | •        | » |
|          |             |              |                   | 109.737        |               | #TF1±71 X9  | 17878    | 100,325      | 2/1-78       | LIS EXIDENT |      |        |      |           |      |           |          | ^ |
|          |             |              |                   |                | 費取            | 通識課程        | ŧ        | 正常           | 編輯           |             |      |        |      |           |      |           |          |   |
|          |             |              |                   |                | <u>選取</u>     | 必修課程        |          | 正常           | 編輯           |             |      |        |      |           |      |           |          |   |
|          |             |              |                   |                | 選取            | 群修課程        |          | 正常           | 編輯           |             |      |        |      |           |      |           |          |   |
|          |             |              |                   |                | <u>選取</u>     | 選修課程        |          | 正常           | 編輯           |             |      |        |      |           |      |           |          |   |
|          |             |              |                   |                | <u> </u>      | 選修課程        | I        | 作廢           | 編輯           |             |      |        |      |           |      |           |          |   |
|          |             |              |                   | 課程             | 2.分類 <b>M</b> | 皆層二維        | 護 💡      |              |              |             |      |        |      |           |      |           |          |   |
|          |             |              |                   | 順序             | 課程分           | ▶類階層二       | 狀態       | 關聯類)         | 削新           | 増 修改        | 順序   |        |      |           |      |           |          |   |
|          |             |              |                   |                | 中國語           | 主通識         | 正常       | 通識向」         | <b>훛 </b> [編 | 輯 通識        | 向度   |        |      |           |      |           |          | = |
|          |             |              |                   |                | 外國語           | 「文通識        | 正常       | <b>通識向</b> [ | 度 艑          | 輯 通識        | 向度   |        |      |           |      |           |          |   |
|          |             |              |                   |                | ] 人文學         | 通識          | 正常       | 通識向」         | 度 艑          | 輯〔通識        | 向度   |        | _    |           |      |           | _        |   |
|          |             |              |                   |                | 社會科           | ↓學通識        | 正常       | 通識向」         | 度 編          | 輯 通識        | 向度   | $\geq$ | 黑    | 占選「       | 通識)  | 句度        |          |   |
|          |             |              |                   |                | 自然和           | 學通識         | 正常       | 通識向」         | 度 編          | 輯 通識        | 向度   |        |      |           |      |           |          | / |
|          |             |              |                   |                | 書院道           | 謫           | 作廢       | 通識向」         | 度 艑          | 輯  通識       | 向度   |        |      |           |      |           |          |   |
| (CmCless | J aval senv |              |                   |                |               |             |          |              |              |             |      |        | 「」(信 | 任的網站      | 1    | s 🚽 🖲 100 | 1% -     | - |

5.分別進入「人文學通識」、「社會科學通識」、「自然科學通識」維護「通識向度」。

| 🏉 http://coursemap.nccu.edu.tw/CourseMap | /MCmMappingGeneral            | ₩ay.aspx?pUuid=    | 030ece26c41-02b    | 6-4e51-a1 - ₩  | indows Internet Explo               | rer          | t          | 7 🗙        |  |  |  |  |  |
|------------------------------------------|-------------------------------|--------------------|--------------------|----------------|-------------------------------------|--------------|------------|------------|--|--|--|--|--|
| 🚱 💿 🔻 🎽 http://coursemap.nccu.edu.tw/Co  | ourseMap/MCmMappingGe         | meralWay.aspx?pUui | 1=030ece26c41-02b6 | -4e51-a199-( 🗙 | 😽 🗙 🛃 Google                        |              |            | <b>ب</b> م |  |  |  |  |  |
| 檔案(F) 編輯(E) 檢視(∀) 我的最愛(A)                | 工具( <u>T</u> ) 説明( <u>H</u> ) |                    |                    |                |                                     |              |            | »          |  |  |  |  |  |
| 会我的最愛 http://coursemap.nccu.edu.tw/      | CourseMap/MCmMappin           |                    |                    | · •            |                                     | 関頁(P)▼ 安全性③) | • 工具()• 🚷  | )- "       |  |  |  |  |  |
| (m) 全校課程地圖 陳品度·发好 資訊科學系(學)               |                               |                    |                    |                |                                     |              |            |            |  |  |  |  |  |
| 管理端首頁 基本資料維護                             | 核心能力                          | 課程規劃               | 未來發展               | 通 識            | 課程指標維護                              | 網站維護         |            |            |  |  |  |  |  |
| 課程地圖首頁 登出                                |                               |                    |                    |                |                                     |              |            |            |  |  |  |  |  |
|                                          |                               |                    |                    |                |                                     |              |            |            |  |  |  |  |  |
|                                          | 通識向度                          |                    |                    |                |                                     |              |            |            |  |  |  |  |  |
|                                          |                               |                    |                    | 変動             |                                     |              |            |            |  |  |  |  |  |
|                                          |                               |                    |                    | PRAC           |                                     |              |            |            |  |  |  |  |  |
|                                          |                               | 絧號                 |                    |                | 通識向度                                |              |            |            |  |  |  |  |  |
|                                          | 7 🗵                           | 1                  | 藝術與。               | 人文思維           |                                     |              |            |            |  |  |  |  |  |
|                                          |                               | 2                  | 生命價(               | 直與哲學思維         |                                     |              |            |            |  |  |  |  |  |
| / 勾選1至2個                                 |                               | 3                  | 世界文明               | 明與歷史思維         |                                     |              |            |            |  |  |  |  |  |
| 向度類別。                                    |                               |                    |                    |                |                                     |              |            |            |  |  |  |  |  |
| Capyrig                                  | NCCU. 國立政治                    | 大學  建議 瀏覽          | 器:IE7以上丨解          | 析度:1024x       | 768 <u>以上</u>   <b>(cc))</b> by-no- | ND           |            |            |  |  |  |  |  |
|                                          |                               |                    |                    |                |                                     |              |            |            |  |  |  |  |  |
|                                          |                               |                    |                    |                |                                     |              |            |            |  |  |  |  |  |
|                                          |                               |                    |                    |                |                                     |              |            |            |  |  |  |  |  |
|                                          |                               |                    |                    |                | ✓ 信任的                               | 1網站 🗸        | S ▼ 🔍 100% | • .:       |  |  |  |  |  |

6.請在人文、社會、自然通識領域底下,各選擇一至兩個推薦的向度。請注意儘需推薦一到兩個向度。本向度為推薦性質,並不強制學生選習。
註:各向度之內涵請至通識教育中心網站查詢(教務處)通識教育中心)相關法

規→通識指標及課程規劃→向度內涵及課程指標.pdf)

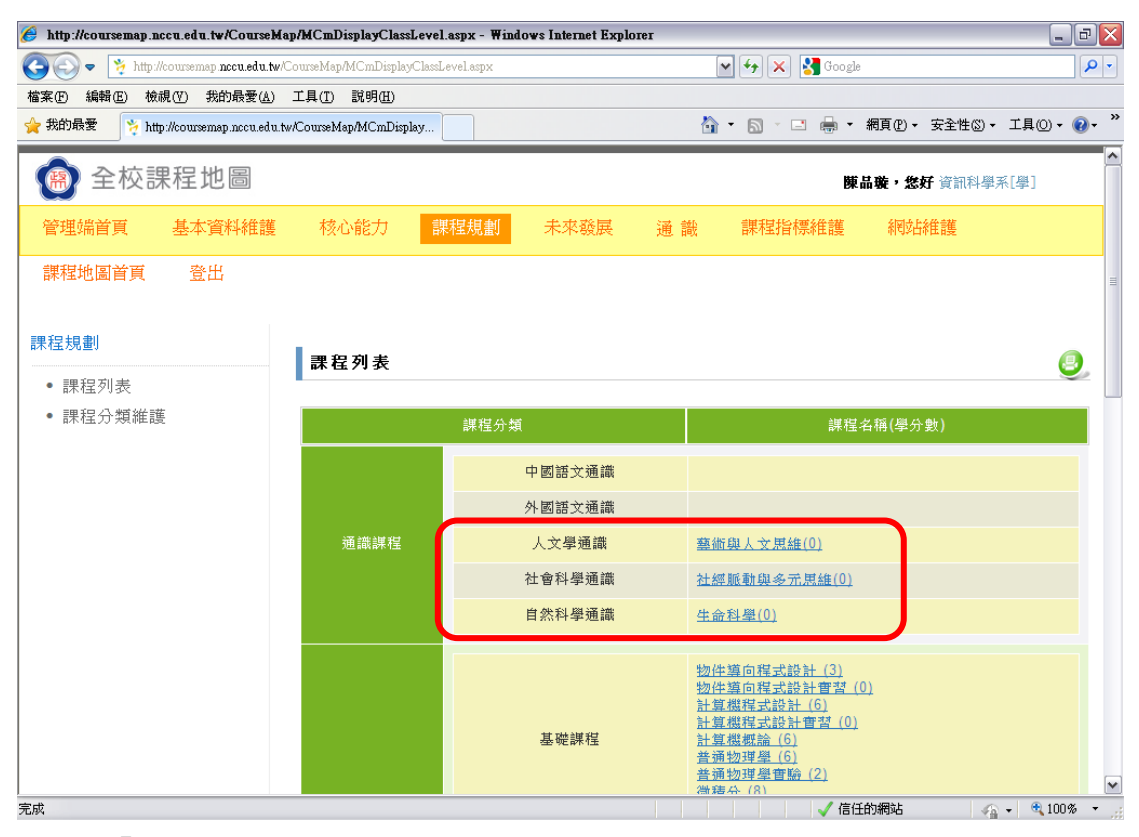

<sup>7.</sup>回到「課程列表」,檢查勾選的向度有無出現在列表中。

註:

本資料電子檔同步上傳至課程地圖網站(http://coursemap.nccu.edu.tw/CourseMap/) 資料下載處,若有需要請自行上網下載。